# Prime-Infrastruktur-Integration mit ACS 4.2 TACACS - Konfigurationsbeispiel

## Inhalt

Einführung Voraussetzungen Anforderungen Verwendete Komponenten Konfigurieren Konfigurationen ACS als TACACS-Server in PI hinzufügen AAA-Moduseinstellungen in PI Abrufen von Benutzerrollenattributen von PI Konfigurieren von ACS 4.2 Überprüfen Fehlerbehebung

# Einführung

Dieses Dokument beschreibt das Konfigurationsbeispiel für das Terminal Access Controller Access-Control System (TACACS+).

Authentifizierung und Autorisierung in der Cisco Prime Infrastructure (PI)-Anwendung.

## Voraussetzungen

## Anforderungen

Cisco empfiehlt, über Kenntnisse in folgenden Bereichen zu verfügen:

- Definieren von PI als Client im Access Control Server (ACS)
- Definieren Sie die IP-Adresse und einen identischen geheimen Schlüssel für ACS und PI.

### Verwendete Komponenten

Die Informationen in diesem Dokument basieren auf den folgenden Software- und Hardwareversionen:

- ACS Version 4.2
- Prime Infrastructure Version 3.0

Die Informationen in diesem Dokument wurden von den Geräten in einer bestimmten Laborumgebung erstellt. Alle in diesem Dokument verwendeten Geräte haben mit einer leeren (Standard-)Konfiguration begonnen. Wenn Ihr Netzwerk in Betrieb ist, stellen Sie sicher, dass Sie die potenziellen Auswirkungen eines Befehls verstehen.

# Konfigurieren

## Konfigurationen

## ACS als TACACS-Server in PI hinzufügen

Gehen Sie wie folgt vor, um ACS als TACACS-Server hinzuzufügen:

#### Schritt 1: Navigieren zu Administration > Benutzer > Benutzer, Rollen und AAA in PI

Schritt 2: Wählen Sie im linken Seitenleistenmenü **TACACS+ Servers** aus, klicken Sie unter **TACACS+-Server hinzufügen** auf **Go**, und die Seite wird angezeigt, wie im Bild gezeigt:

| erine Infrastructure                          |                           |               |     |  |
|-----------------------------------------------|---------------------------|---------------|-----|--|
| Administration / Users / Users, Roles & AAA ★ |                           |               |     |  |
| AAA Mode Settings                             | Add TACACS+ Server        |               |     |  |
| Active Sessions                               | O <sup>★</sup> IP Address |               |     |  |
| Change Password                               | DNS Name                  |               |     |  |
| Local Password Policy                         | - * Port                  | 49            |     |  |
| RADIUS Servers                                | Shared Secret Format      | ASCII         |     |  |
| SSO Server Settings                           | * Shared Secret           |               | ] 🕐 |  |
| SSO Servers                                   | * Confirm Shared Secret   |               | ]   |  |
| TACACS+ Servers                               | * Retransmit Timeout      | 5 (secs)      |     |  |
| User Groups                                   | * Retries                 | 1             |     |  |
| Users                                         | Authentication Type       |               |     |  |
|                                               | Local Interface IP        | 10.100.68.130 |     |  |
|                                               | Save Cancel               |               |     |  |

Schritt 3: Fügen Sie die IP-Adresse des ACS-Servers hinzu.

Schritt 4: Geben Sie den im ACS-Server konfigurierten gemeinsamen geheimen TACACS+-Schlüssel ein.

Schritt 5: Geben Sie den freigegebenen geheimen Schlüssel erneut in das Textfeld **Freigegebenen geheimen Schlüssel bestätigen ein**.

Schritt 6: Belassen Sie die übrigen Felder mit den Standardeinstellungen.

Schritt 7: Klicken Sie auf Senden.

### AAA-Moduseinstellungen in PI

Gehen Sie wie folgt vor, um einen AAA-Modus (Authentication, Authorization, and Accounting) auszuwählen:

Schritt 2: Wählen Sie **AAA Mode** aus dem linken Seitenleistenmenü aus. Sie können die Seite wie im Bild gezeigt sehen:

| e viliviliv Prime Infrastructure                |                          |                             |  |  |
|-------------------------------------------------|--------------------------|-----------------------------|--|--|
| 🔒 Administration / Users / Users, Roles & AAA 🔺 |                          |                             |  |  |
| AAA Mode Settings                               | AAA Mode Settings        |                             |  |  |
| Active Sessions                                 | AAA Mode 🔞               |                             |  |  |
| Change Password                                 | Enable fallback to Local | ONLY on no server respons - |  |  |
| Local Password Policy                           | Cruz                     |                             |  |  |
| RADIUS Servers                                  | Save                     |                             |  |  |
| SSO Server Settings                             |                          |                             |  |  |
| SSO Servers                                     |                          |                             |  |  |
| TACACS+ Servers                                 |                          |                             |  |  |
| User Groups                                     |                          |                             |  |  |
| Users                                           |                          |                             |  |  |

Schritt 3: Wählen Sie TACACS+ aus.

Schritt 4: Aktivieren Sie das Kontrollkästchen **Enable Fallback to Local (Fallback an Lokalen aktivieren**), wenn der Administrator die lokale Datenbank verwenden soll, wenn der ACS-Server nicht erreichbar ist. Dies ist eine empfohlene Einstellung.

#### Abrufen von Benutzerrollenattributen von PI

Schritt 1: Navigieren Sie zu Administration > AAA > User Groups. Dieses Beispiel zeigt die Administratorauthentifizierung. Suchen Sie den Admin-Gruppennamen in der Liste, und klicken Sie wie im Bild gezeigt auf die Option Aufgabenliste rechts:

| 😑 🖞                        | ure                  |         | Q ▼ Application Search | 😣 38 root - ROOT-DOMAIN 🏼 🌣 |
|----------------------------|----------------------|---------|------------------------|-----------------------------|
| Administration / Users / U | Jsers, Roles & AAA 🔺 |         |                        | 0                           |
| AAA Mode Settings          | User Groups          |         |                        |                             |
| Active Sessions            | Group Name           | Members | Audit Trail            | View Task                   |
| Change Password            | Admin                | virtual |                        | Task List                   |
| Local Password Policy      | Config Managers      |         | 8                      | Task List                   |
| RADIUS Servers             | Lobby Ambassador     |         |                        | Task List                   |
| SSO Server Settings        | Monitor Lite         |         | 8                      | Task List                   |
|                            | NBI Credential       |         | 8                      | Task List                   |
| SSO Servers                | NBI Read             |         |                        | Task List                   |
| TACACS+ Servers            | NBI Write            |         | 8                      | Task List                   |
| User Groups                | North Bound API      |         |                        | Task List                   |
| Users                      | Root                 | root    | 8                      | Task List                   |
|                            | Super Users          |         |                        | Task List                   |
|                            | System Monitoring    | virtual | <b>a</b>               | Task List                   |

Wenn Sie auf die Option Aufgabenliste klicken, wird das Fenster angezeigt, wie im Bild gezeigt:

| • Please copy and paste the appropriate protocol data below into the ct | astorni venuor-specific attribute field in your AAA server.                                                                          |
|-------------------------------------------------------------------------|----------------------------------------------------------------------------------------------------|
| TACACS+ Custom Attributes                                               | RADIUS Custom Attributes                                                                                                    |
|                                                                         | If the size of the RADIUS attributes on your AAA server is more than 4096 bytes, Please copy ONLY role retrieve the associated TASKS |
| role0=Admin                                                             | NCS:role0=Admin                                                                                                    |
| task0=View Alerts and Events                                            | NCS:task0=View Alerts and Events                                                                                                    |
| task1=Run Job                                                           | NCS:task1=Run Job                                                                                                    |
| task2=Device Reports                                                    | NCS:task2=Device Reports                                                                                                    |
| task3=Alarm Stat Panel Access                                           | NCS:task3=Alarm Stat Panel Access                                                                                                    |
| task4=RADIUS Servers                                                    | NCS:task4=RADIUS Servers                                                                                                    |
| task5=Raw NetFlow Reports                                               | NCS:task5=Raw NetFlow Reports                                                                                                    |
| task6=Credential Profile Delete Access                                  | NCS:task6=Credential Profile Delete Access                                                                                           |
| task7=Compliance Audit Fix Access                                       | NCS:task7=Compliance Audit Fix Access                                                                                                |
| task8=Network Summary Reports                                           | NCS:task8=Network Summary Reports                                                                                                    |
| task9=Discovery View Privilege                                          | NCS:task9=Discovery View Privilege                                                                                                   |
| task10=Configure ACS View Servers                                       | NCS:task10=Configure ACS View Servers                                                                                                |
| task11=Run Reports List                                                 | NCS:task11=Run Reports List                                                                                                    |
| task12=View CAS Notifications Only                                      | NCS:task12=View CAS Notifications Only                                                                                               |
| task13=Administration Menu Access                                       | NCS:task13=Administration Menu Access                                                                                                |
| task14=Monitor Clients                                                  | NCS:task14=Monitor Clients                                                                                                    |
| task15=Configure Guest Users                                            | NCS:task15=Configure Guest Users                                                                                                    |
| task16=Monitor Media Streams                                            | NCS:task16=Monitor Media Streams                                                                                                    |
| task17=Configure Lightweight Access Point                               | NCS:task17=Configure Lightweight Access Point                                                                                        |
| Templates                                                               | Templates                                                                                                    |
| task18=Monitor Chokepoints                                              | NCS:task18=Monitor Chokepoints                                                                                                    |
| task19=Maps Read Write                                                  | NCS:task19=Maps Read Write                                                                                                    |
| task20=Administrative privileges under Manage and                       | nd NCS:task20=Administrative privileges under Manage                                                                                 |

Schritt 2: Kopieren Sie diese Attribute und speichern Sie sie in einer Notizblock-Datei.

Schritt 3: Möglicherweise müssen Sie dem ACS-Server benutzerdefinierte Attribute für virtuelle Domänen hinzufügen. Benutzerdefinierte Attribute virtueller Domänen sind unten auf derselben Seite der Aufgabenliste verfügbar.

• Virtual Domain custom attributes are mandatory. To add custom attributes related to Virtual Domains, please click here.

Schritt 4: Klicken Sie auf **Klicken Sie hier**, um die Attributseite "Virtual Domain" (Virtuelle Domäne) anzuzeigen. Die Seite wird angezeigt, wie im Bild gezeigt:

| TACACS+ Custom Attributes                            | RADIUS Custom Attributes                                     |
|------------------------------------------------------|--------------------------------------------------------------|
| virtual-domain0=ROOT-DOMAIN<br>virtual-domain1=test1 | NCS:virtual-domain0=ROOT-DOMAIN<br>NCS:virtual-domain1=test1 |
|                                                      |                                                              |
|                                                      |                                                              |
|                                                      |                                                              |
|                                                      |                                                              |
|                                                      |                                                              |
|                                                      |                                                              |
|                                                      |                                                              |
|                                                      |                                                              |
|                                                      |                                                              |

### Konfigurieren von ACS 4.2

Schritt 1: Melden Sie sich bei der ACS Admin-GUI an, und navigieren Sie zur Schnittstellenkonfiguration > TACACS+-Seite.

Schritt 2: Erstellen Sie einen neuen Service für Prime. Dieses Beispiel zeigt einen Dienstnamen, der mit dem Namen **NCS** konfiguriert wurde, wie in der Abbildung gezeigt:

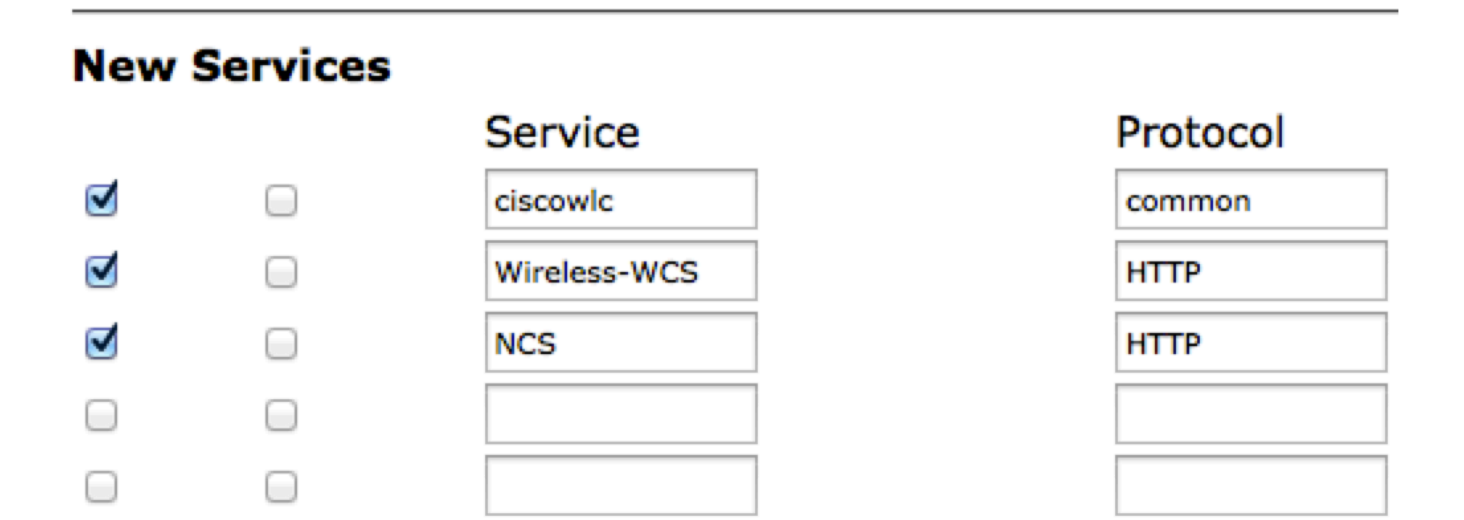

Schritt 3: Fügen Sie alle in Schritt 2 erstellten Attribute von Notizblock zur Benutzer- oder Gruppenkonfiguration hinzu. Stellen Sie sicher, dass virtuelle Domänenattribute hinzugefügt werden.

# NCS HTTP

```
Custom attributes
virtual-domain0=ROOT-DOMAIN
role0=Admin
task0=View Alerts and Events
task1=Device Reports
task2=RADIUS Servers
task3=Alarm Stat Panel Access
```

Schritt 4: Klicken Sie auf OK.

# Überprüfen

Melden Sie sich mit dem von Ihnen erstellten neuen Benutzernamen beim Prime an, und bestätigen Sie, dass Sie die **Administratorrolle** haben.

## Fehlerbehebung

Dieser Abschnitt enthält Informationen, die Sie zur Fehlerbehebung bei Ihrer Konfiguration verwenden können.

Überprüfen Sie usermgmt.log von der primären Root-CLI, die im Verzeichnis /opt/CSCOlumos/logs verfügbar ist. Überprüfen Sie, ob Fehlermeldungen vorliegen.

2016-05-12 15:24:18,517 [http-bio-443-exec-10] DEBUG usermgmt - [ [TacacsLoginModule] user entered username: 138527] 2016-05-12 15:24:18,517 [http-bio-443-exec-10] DEBUG usermgmt - [ [TacacsLoginModule] Primary server=172.18.70.243:49] 2016-05-12 15:24:18,517 [http-bio-443-exec-10] DEBUG usermgmt - Thread Id : [835], Entering Method : [login], Class : [com.cisco.xmp.jaas.tacacs.TacacsLoginClient]. 2016-05-12 15:24:18,517 [http-bio-443-exec-10] DEBUG usermgmt - Thread Id : [835], Entering Method : [login], Class : [com.cisco.xmp.jaas.tacacs.SecondaryTacacsLoginClient]. 2016-05-12 15:24:18,518 [http-bio-443-exec-10] INFO usermgmt - [Tacacs:connectTacacs()] : [prepare to ping TACACS+ server (> 0):/172.18.70.243 (-1)]. 2016-05-12 15:24:18,619 [http-bio-443-exec-10] INFO usermgmt - [Tacacs:connectTacacs()] : [Tacacs: Num of ACS is 3]. 2016-05-12 15:24:18,619 [http-bio-443-exec-10] INFO usermgmt - [Tacacs:connectTacacs()] : [Tacacs:activeACSIndex is 0]. 2016-05-12 15:24:18,619 [http-bio-443-exec-10] INFO usermgmt - [Tacacs:connectTacacs()] : [Tacacs: Unable to connect to Server 2: /172.18.70.243 Reason: Connection refused]. 2016-05-12 15:24:18,619 [http-bio-443-exec-10] DEBUG usermgmt - [ [Thu May 12 15:24:18 EST 2016] [TacacsLoginModule] exception in client.login( primaryServer, primaryPort, seconda..: com.cisco.xmp.jaas.XmpAuthenticationServerException: Server Not Reachable: Connection refused] Dieses Beispiel zeigt ein Beispiel für eine Fehlermeldung, die möglicherweise auf verschiedene Ursachen zurückzuführen ist, z. B. auf eine von einer Firewall verweigerte Verbindung oder ein zwischengeschaltetes Gerät usw.